# ФАНТАСТИКО

### <u>СТЪПКА 1</u>

Посетете сайта на конкурса: <u>https://www.buildingoftheyear.bg/bg/uchastnici</u>

#### <u>СТЪПКА 2</u>

**Изберете категория** "Търговски сгради и ритейл паркове" и кликнете върху "Реконструкция и разширение на търговски център ФАНТАСТИКО"

#### <u>СТЪПКА З</u>

Гласувайте

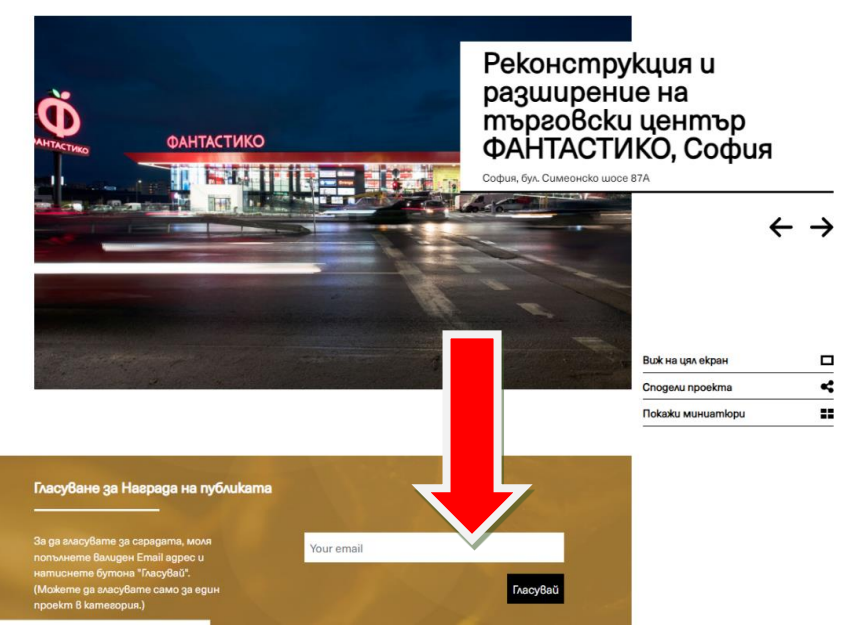

<u>СТЪПКА 4 -</u> Ще получите инструкция да потвърдите гласа си по имейл.

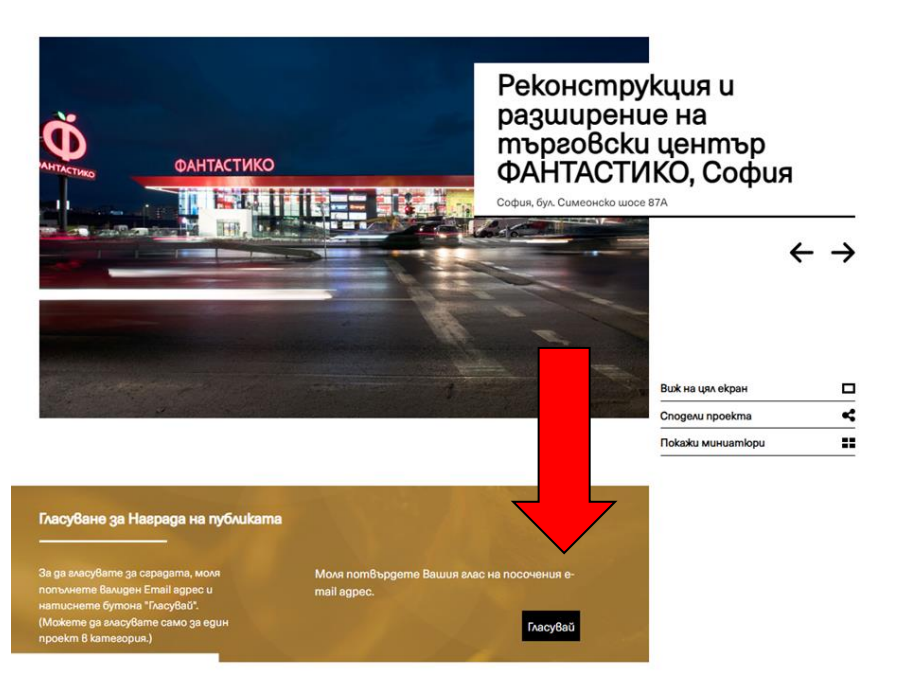

# ФАНТАСТИКО

| СТЪПКА   | <u>5</u>                                                                                                    |
|----------|----------------------------------------------------------------------------------------------------|
| Потвърде | ете гласа си.                                                                                                    |
|          | Здравейте,                                                                                                    |
|          | За да потвърдите гласа си в Национален конкурс СГРАДА НА<br>ГОДИНАТА за Реконструкция и разширение на търговски център<br>ФАНТАСТИКО, София, моля кликнете Т <u>УК</u> . |
|          | Благодарим Ви!                                                                                                    |
|          | © 2023 Всички права запазени.                                                                                                    |
|          |                                                                                                    |

### СТЪПКА 6

Успешно сте гласували при получаване на потвърждение.

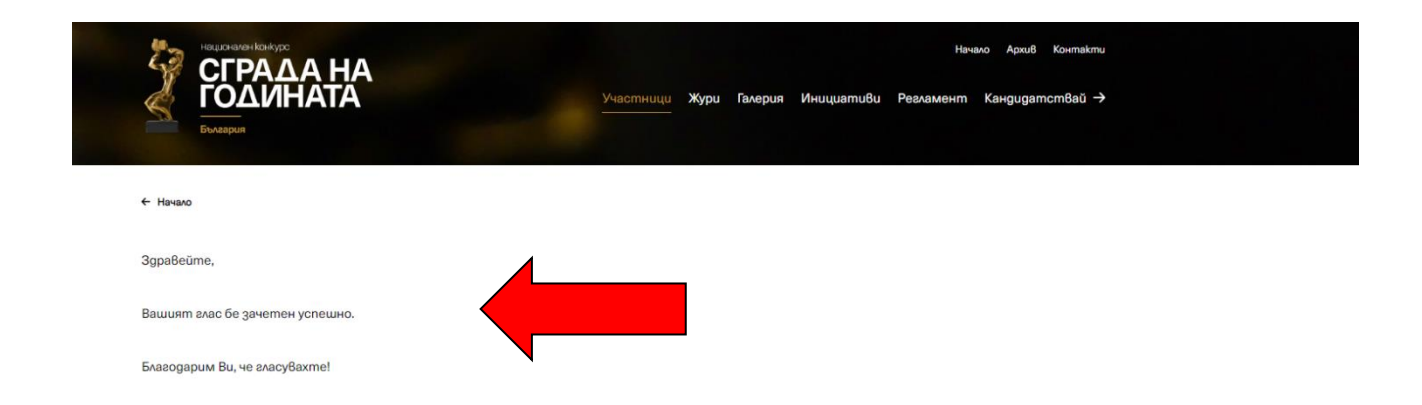